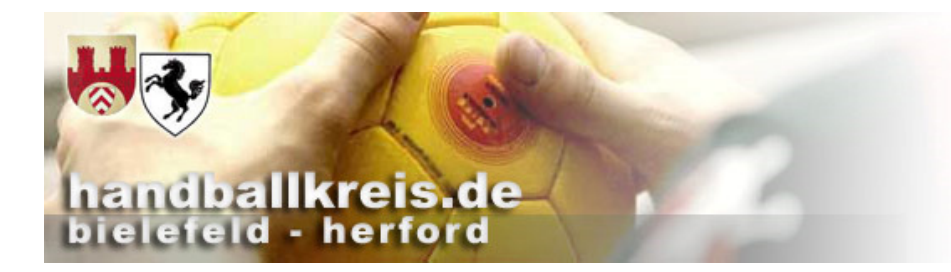

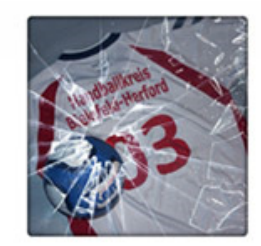

### Spielverlegung http://sis-handball.org/spielverlegung/

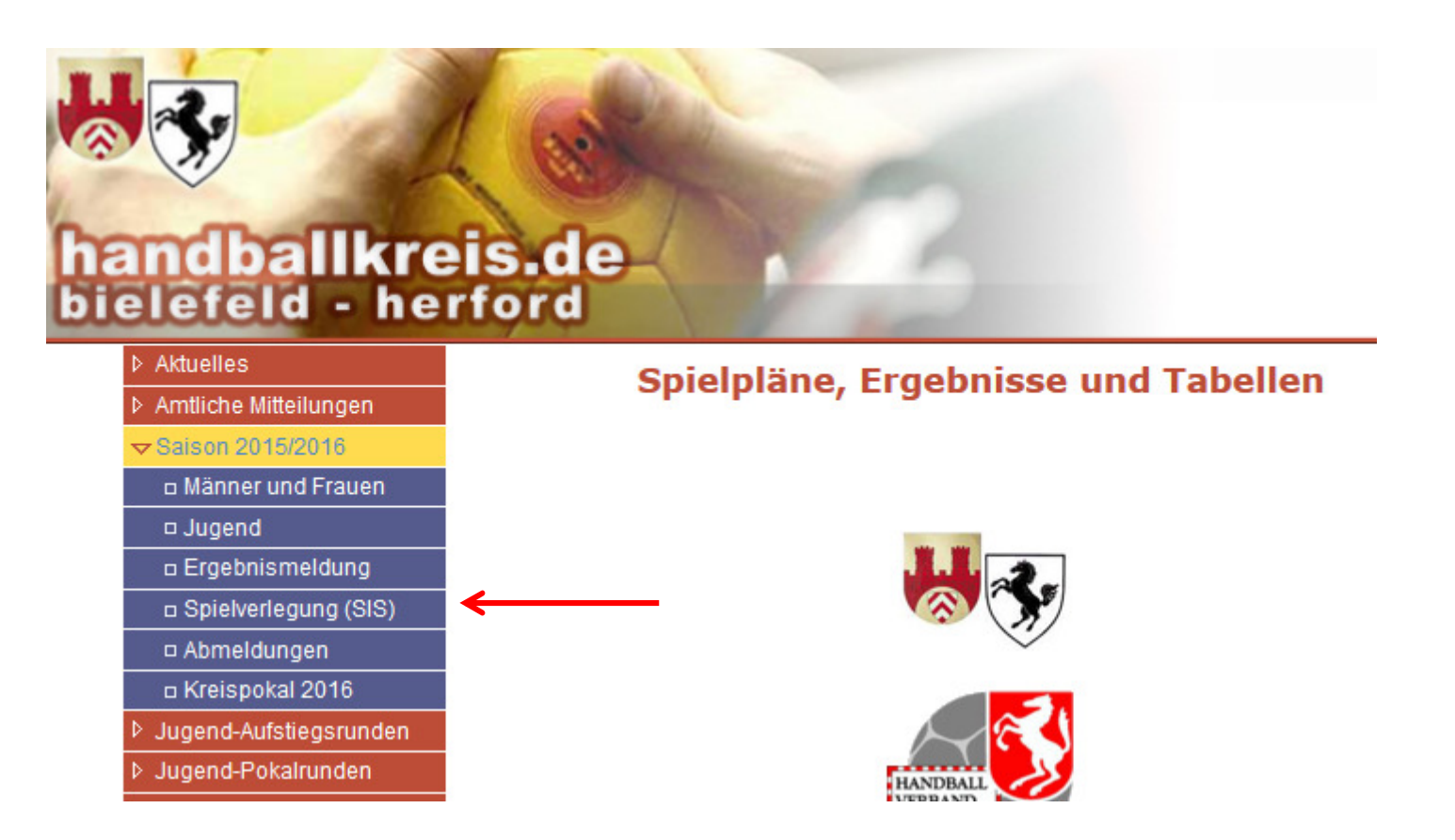

LogIn mit SIS-Vereinsdaten

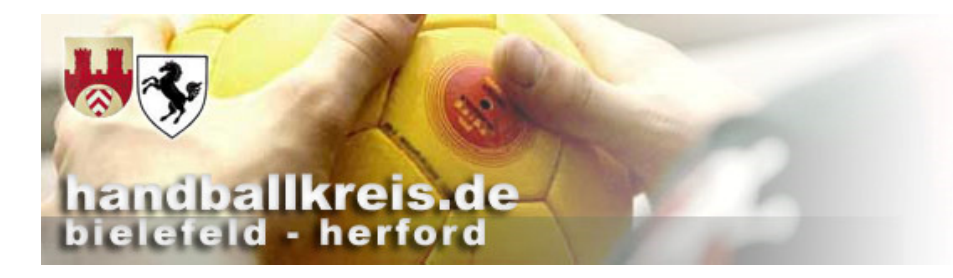

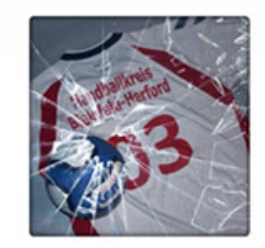

# Spielverlegung http://sis-handball.org/spielverlegung/

| Spielverlegung Anmelden    |  |  |  |  |  |
|----------------------------|--|--|--|--|--|
| Bitte melden Sie sich an   |  |  |  |  |  |
|                            |  |  |  |  |  |
| Benutzername/Vereinsnummer |  |  |  |  |  |
| Passwort                   |  |  |  |  |  |
|                            |  |  |  |  |  |
| Anmelden                   |  |  |  |  |  |
|                            |  |  |  |  |  |
|                            |  |  |  |  |  |
|                            |  |  |  |  |  |
| logIn mit SIS-Vereinsdaten |  |  |  |  |  |

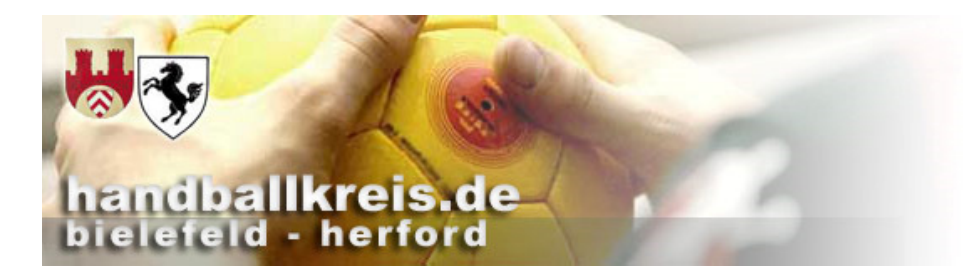

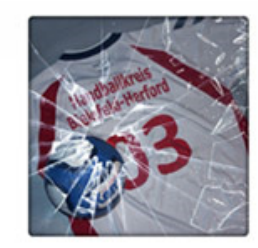

Э

## Spielverlegung http://sis-handball.org/spielverlegung/

| Spielve | erlegung   | i≣ Mei  | ne Spiele 🔀 Meine   | Verlegungen       | Anfragen       | А                                                      | ngemeldet als         | : HSG EGB Bielefeld   | 8 Abme | elden |
|---------|------------|---------|---------------------|-------------------|----------------|--------------------------------------------------------|-----------------------|-----------------------|--------|-------|
| Meir    | ne Spie    | ele     |                     |                   | Die \<br>Spiel | /ereine wählen aus Ihrer S<br>aus welches verlegt werd | pieleliste<br>en soll | das                   |        |       |
| Spielnr | Datum      | Uhrzeit | Heim                | Gast              |                | Liga                                                   |                       | Halle                 |        |       |
| 011     | 31.08.2015 | 15:30   | HSG EGB Bielefeld   | JSG Handball Lö   | MO             | Schulung 15.08.29 Kreis Bielefeld-Herfor               | rd                    | Unbekannt             | 0      | •     |
| 051     | 01.09.2015 | 10:00   | HSG EGB Bielefeld   | TSG Harsewinke    | el             | Schulung 15.08.15 Kreis Bielefeld-Herfor               | rd                    | Unbekannt             | 0      | •     |
| 016     | 01.09.2015 | 15:30   | Spvg. Steinhagen    | HSG EGB Bielefe   | eld            | Schulung 15.08.29 Kreis Bielefeld-Herfor               | rd                    | Unbekannt             | 0      | •     |
| 021     | 02.09.2015 | 15:30   | HSG EGB Bielefeld   | TG Herford        |                | Schulung 15.08.29 Kreis Bielefeld-Herfor               | rd                    | Unbekannt             | 0      | *     |
| 033     | 02.09.2015 | 20:00   | TuS Lahde/Quetzen   | HSG EGB Bielefe   | eld            | Schulung 15.08.13 Kreis Minden-Lübber                  | :ke                   | Schulzentrum Lahde    | 0      | •     |
| 057     | 03.09.2015 | 10:00   | TuRa 06 Bielefeld   | HSG EGB Bielefe   | eld            | Schulung 15.08.15 Kreis Bielefeld-Herfor               | rd                    | Unbekannt             | 0      | •     |
| 026     | 03.09.2015 | 15:30   | TG Hörste           | HSG EGB Bielefe   | eld            | Schulung 15.08.29 Kreis Bielefeld-Herfor               | rd                    | Unbekannt             | 0      | •     |
| 006     | 03.09.2015 | 20:15   | HSG Quelle/Ummeln   | HSG EGB Bielefe   | eld 2          | 0301 Kreisliga A - Männer                              |                       | Spol halle Quelle     | 0      | •     |
| 031     | 04.09.2015 | 15:30   | HSG EGB Bielefeld   | TuS 97 Bielefeld/ | /Jöllenbeck    | Schulung 15.08.29 Kreis Bielefeld-Herfor               | rd                    | Unbekannt             | 0      | •     |
| 063     | 05.09.2015 | 10:00   | HSG EGB Bielefeld   | TuS 97 Bielefeld/ | /Jöllenbeck    | Schulung 15.08.15 Kreis Bielefeld-Herfor               | rd                    | Unbekannt             | 0      | •     |
| 003     | 05.09.2015 | 14:00   | HSG EGB Bielefeld 2 | JSG Bielefeld 07  |                | 0386 - mD-Jgd. Kreisklasse                             |                       | Sporthalle Gadderbaum | 0      | •     |
| 036     | 05.09.2015 | 15:30   | TuS Spenge          | HSG EGB Bielefe   | eld            | Schulung 15.08.29 Kreis Bielefeld-Herfor               | rd                    | Unbekannt             | 0      | •     |
| 005     | 05.09.2015 | 15:45   | HSG EGB Bielefeld   | HSG Handball Le   | emgo           | 0084b Oberliga männl. C-Jugend Vorrun                  | de Staffel 2          | Sporthalle Gadderbaum | 0      | •     |

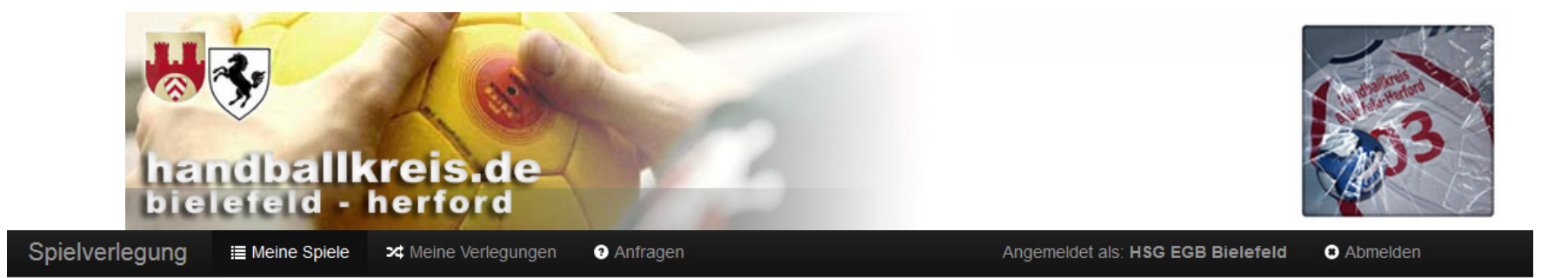

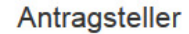

#### Postadresse des Antragstellers ist automatisch hinterlegt

|                    |                                                    | Email Staffelleiter ist autor | matisch hinterlegt        |
|--------------------|----------------------------------------------------|-------------------------------|---------------------------|
| Name               | Ingo Linnenbrügger                                 | Telefon (Pri.)                | 0521 / 8                  |
| Straße             | Wer                                                | Telefon (Ges.)                |                           |
| Ort                | 33739 Bie                                          | Telefon (Mob.)                |                           |
| E-Mail             | i.linnenbruegger@t-online.de,puls@handballkreis.de | Telefax                       |                           |
| Zusätzliche E-Mail | trainer@antragsteller                              | Möglichkeit weitere E-Ma      | iladressen zu erfassen.   |
|                    | Mehrere E-Mail Adressen kommagetrennt angeben.     | Mehrere E-Mailadressen v      | werden mit ", " getrennt. |

#### Angaben zum Gegner

| Verein | HSG Quelle/Ummeln e.V. | E-Mail | kassenwart@hsgqu.de. |  |  |  |
|--------|------------------------|--------|----------------------|--|--|--|
|        |                        |        | 7                    |  |  |  |

#### Angaben zum Spiel

#### Emails Postadresse Gegner und MV Gast automatisch hinterlegt

| Heimverein (Name)   | HSG Quelle/Ummeln e.V. | Spielklasse   | 0301 Kreisliga A - Männer |
|---------------------|------------------------|---------------|---------------------------|
| Heimverein (Nummer) | 1310103087             | Spielnummer   | 006                       |
| Gastverein (Name)   | HSG EGB Bielefeld      | Klassenleiter | Patrick Puls              |
| Gastverein (Nummer) | 1310103086             |               |                           |

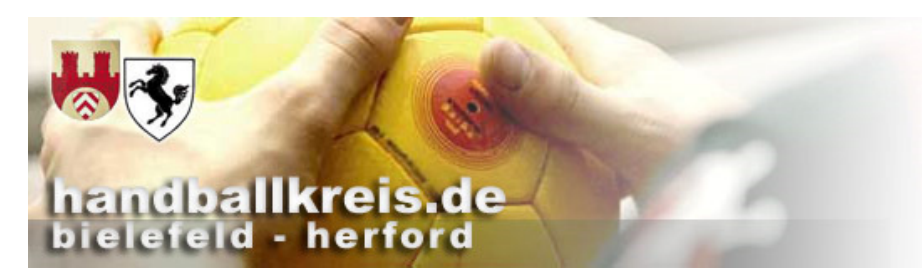

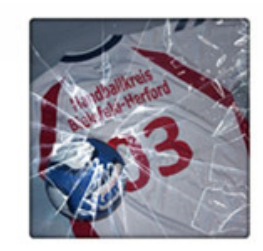

#### Ursprünglicher Spieltermin

| Datum                     | 03.09.2015                         |                                        | Hallenname               | Sporthalle Quelle                   |                     |  |
|---------------------------|------------------------------------|----------------------------------------|--------------------------|-------------------------------------|---------------------|--|
| Uhrzeit                   | 20:15 21:                          | 35                                     | Hallennummer             | 1310103324                          |                     |  |
| Cowünschter Spielte       | rmin                               | Neuer Terminvorschlag!                 | Vorher mit Gegner a      | bklären !                           |                     |  |
| Gewunschler Spielle       |                                    |                                        |                          |                                     |                     |  |
|                           | K                                  |                                        |                          |                                     |                     |  |
| Datum                     | 03.09.2015                         | i                                      | Hallenname               | Sporthalle Quelle                   | Q                   |  |
|                           |                                    |                                        |                          | Suchen Sie hier Ihren neuen Spielor | t (min. 4 Zeichen). |  |
| Uhrzeit                   | 20:15 0 21                         | :35 0                                  | Hallennummer             | 1310103324                          |                     |  |
|                           | Gibt                               | : es noch keinen neuen Ter             | min wird die Anwur       | fzeit auf 0:00 Uhr gesetzt          |                     |  |
|                           |                                    |                                        |                          |                                     |                     |  |
| Begründung                | ←                                  | <ul> <li>Begründung und etw</li> </ul> | vaige Absprachen eir     | ntragen !                           |                     |  |
|                           |                                    |                                        |                          |                                     |                     |  |
|                           |                                    |                                        |                          |                                     |                     |  |
| Mit dem Absenden des Forr | nulars bestätigt der Antragsteller | die Ubernahme der Spielverlegung:      | sgebühren und die Kosten | gemäß § 46 SPO.                     |                     |  |

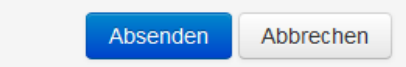

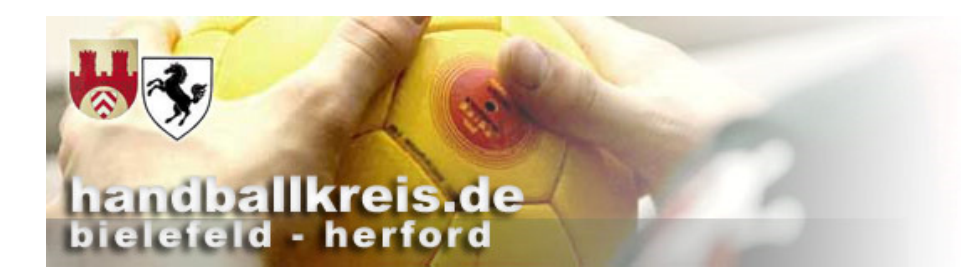

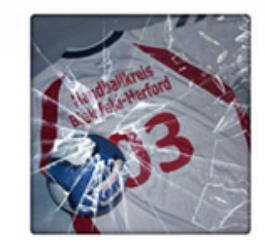

### Es werden dann automatische Mails generiert

 Von:
 noreply@gatecom.de

 Gesendet:
 Sonntag, 6. Oktober 2013 12:39

 An:
 esel@gmx.net; heinz-hermann.jerrentrup@t-online.de

 Cc:
 lot.bur@online.de

 Betreff:
 SIS-Spielverlegung: Neue Anfrage

 Wichtigkeit:
 Hoch

### Antragsbestätigung

Sie haben erfolgreich eine neue Anfrage zur Spielverlegung erstellt.

Spielverlegung; SIS-Handball; HK GT; Handball

Link zum Spiel auf SIS-Handball:

Kategorien:

handball.de/web/Spiel/?view=Spiel&Liga=00151450550150550850100000000000000003075

Den Verlauf der Spielverlegung können Sie jederzeit unter <u>http://sis-</u> <u>handball.org/spielverlegung/</u> einsehen. Sobald sich der Status der Spielverlegung ändert, erhalten Sie eine Benachrichtigung via E-Mail.

Diese Nachricht wurde automatisch erstellt und versendet. Bitte antworten Sie nicht auf diese E-Mail.

Bei weiteren Fragen zur Spielverlegung oder rund um SIS-Handball, wenden Sie sich bitte an unseren Kundensupport unter info@gatecom.de.

# handballkreis.de bielefeld - herford

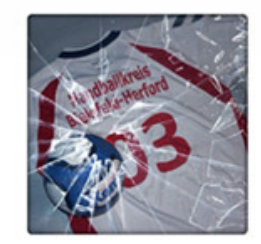

|              | Von:<br>Gesendet:<br>An:                                                                                                    | noreply@gatecom.de<br>Sonntag, 6. Oktober 2013 12:39<br>beinz-bermann jerrentrun@t-online.de                                                    |  |  |  |  |
|--------------|----------------------------------------------------------------------------------------------------|----------------------------------------------------------------------------------------------------|--|--|--|--|
|              | Betreff:                                                                                                    | SIS-Spielverlegung: Neue Anfrage                                                                                                    |  |  |  |  |
|              | Wichtigkeit:                                                                                                    | Hoch                                                                                                    |  |  |  |  |
|              | Kategorien:                                                                                                    | Spielverlegung; SIS-Handball; HK GT; Handball                                                                                                   |  |  |  |  |
| Info an      | Es wurde eine neue Anfrage                                                                                                    | e zur Spielverlegung erstellt, die Ihre Klasse betrifft.                                                                                        |  |  |  |  |
| Staffeleiter | Bitte bestätigen oder lehnen Sie die Spielverlegung unter <u>http://sis-</u><br><u>handball.org/spielverlegung/</u> schnellstmöglichst ab. |                                                                                                    |  |  |  |  |
|              | Folgende Daten wurden erfasst:<br>Antragsteller: HSG Union 92 Halle , Exxxxxxxxxxx SÄÄÄÄÄÄÄÄÄÄÄÄÄÄÄÄÄÄÄÄÄÄÄÄÄ                              |                                                                                                    |  |  |  |  |
|              | Link zum Spiel auf SIS-Han<br><u>handball.de/web/Spiel/?vie</u>                                                                            | ndball:<br><u>http://www.sis-</u><br>ew=Spiel&Liga=00151450550150550850100000000000000003075                                                    |  |  |  |  |
|              | Den Verlauf der Spielverle<br><u>handball.org/spielverlegun</u><br>erhalten Sie eine Benachr:                                              | egung können Sie jederzeit unter <u>http://sis-</u><br>ng/ einsehen. Sobald sich der Status der Spielverlegung ändert,<br>ichtigung via E-Mail. |  |  |  |  |
|              | Diese Nachricht wurde auto<br>diese E-Mail.<br>Bei weiteren Fr                                                                             | omatisch erstellt und versendet. Bitte antworten Sie nicht auf                                                                                  |  |  |  |  |

unseren Kundens

e sich bitte an

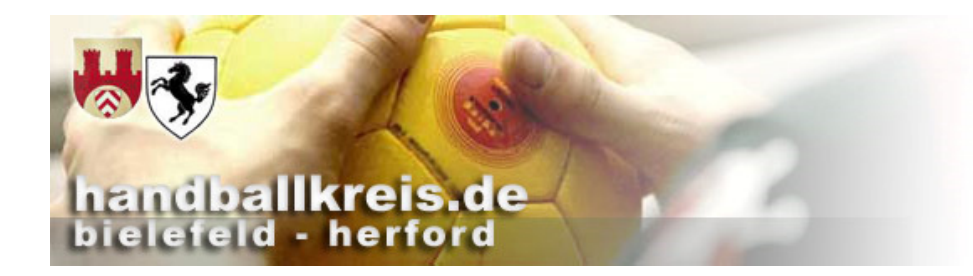

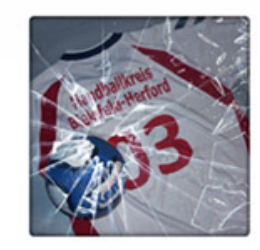

### Übersicht Verein: Meine Verlegungen

| Spielverlegu | ng 📰 Meine Spiele | X Meine Verlegungen     | Anfragen         | Angemelde        | Angemeldet als: HSG EGB Bielefeld |             |               |   |
|--------------|-------------------|-------------------------|------------------|------------------|-----------------------------------|-------------|---------------|---|
| Meine V      | erlegungen        | 1                       |                  |                  |                                   |             |               |   |
| Spielnummer  | Heim              | Gast                    | Spieldatum       | Beantragt        | Status (G)                        | Status (KL) | Abgeschlossen |   |
| 005          | HSG EGB Bielefeld | HSG EGB Bielefeld       | 05.09.2015 00:00 | 27.06.2015 13:10 | O                                 | G           | ×             | 0 |
| 011          | HSG EGB Bielefeld | HSG SchröttinghBabenhsr | 12.09.2015 00:00 | 27.06.2015 13:12 | ©                                 | ©           | ×             | 0 |

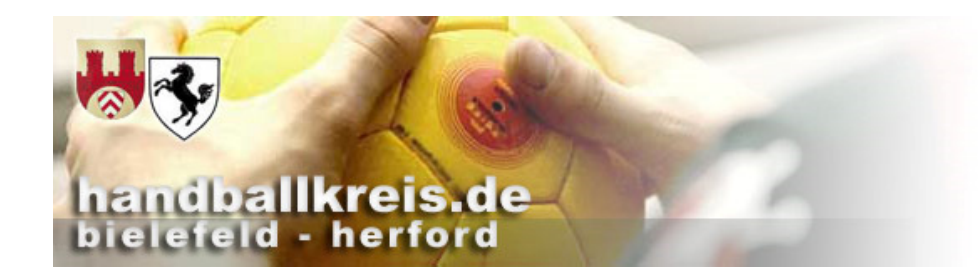

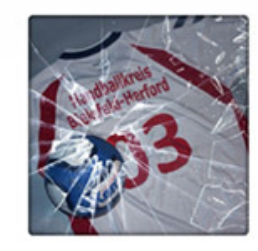

| Spielverlegung | 🗮 Meine Spiele | 🔀 Meine Verlegungen | Anfragen | Angemeldet als: HSG EGB Bielefeld | Abmelden |
|----------------|----------------|---------------------|----------|-----------------------------------|----------|
|                |                |                     |          |                                   |          |

#### Anfragen

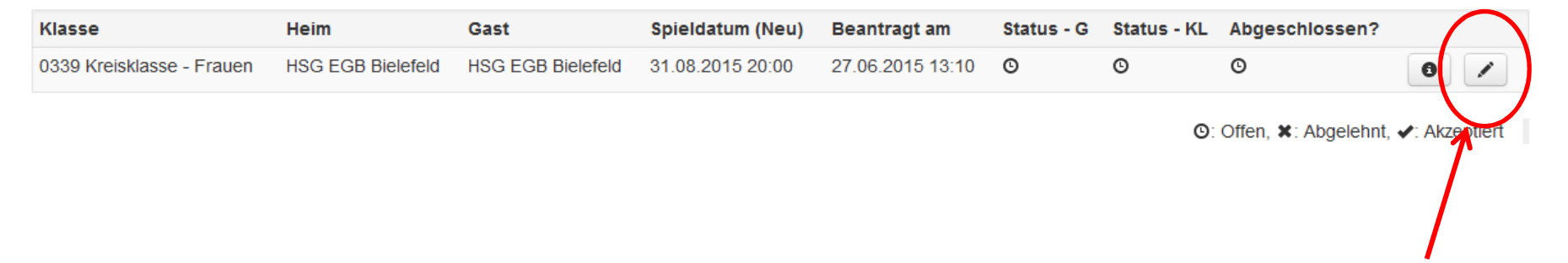

### Verein bearbeitet den Antrag des Gegners

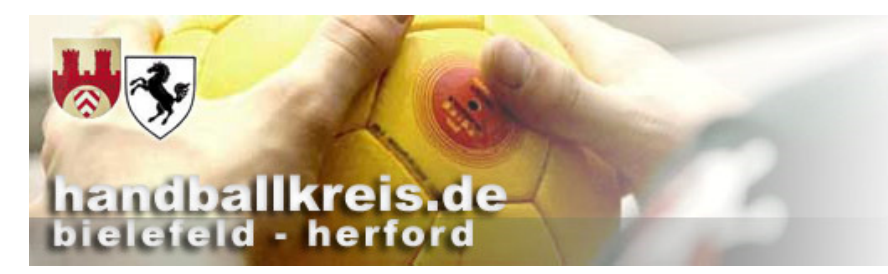

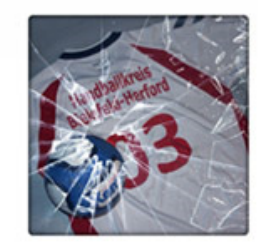

### Verein bearbeitet den Antrag des Gegners

| Spielverlegung     | Meine Spiele 🛪 Meine Verlegungen 3 Anfragen      | Angemeldet als: HSG EGB Bielefeld | Abmelden |  |  |  |  |
|--------------------|--------------------------------------------------|-----------------------------------|----------|--|--|--|--|
| Zusammenfassung    |                                                  |                                   |          |  |  |  |  |
| Antragsteller:     | Ingo Linnenbrügger, Wemkamp 15a, 33739 Bielefeld |                                   |          |  |  |  |  |
| Gegner:            | HSG EGB Bielefeld                                | HSG EGB Bielefeld                 |          |  |  |  |  |
| Spielklasse:       | 0339 Kreisklasse - Frauen                        |                                   |          |  |  |  |  |
| Klassenleiter:     | Barbara Bücher                                   |                                   |          |  |  |  |  |
| Spieltermin (alt): | 05.09.2015, 00:00 - 01:20                        |                                   |          |  |  |  |  |
| Spieltermin (neu): | 31.08.2015, 20:00 - 21:20                        |                                   |          |  |  |  |  |
| Halle (alt):       | Unbekannt                                        | Unbekannt                         |          |  |  |  |  |
| Halle (neu):       | Gymnasium Brackwede (1310103315 - Bielefeld)     |                                   |          |  |  |  |  |
| Weitere Details    |                                                  |                                   |          |  |  |  |  |
| Anfrage            |                                                  |                                   |          |  |  |  |  |

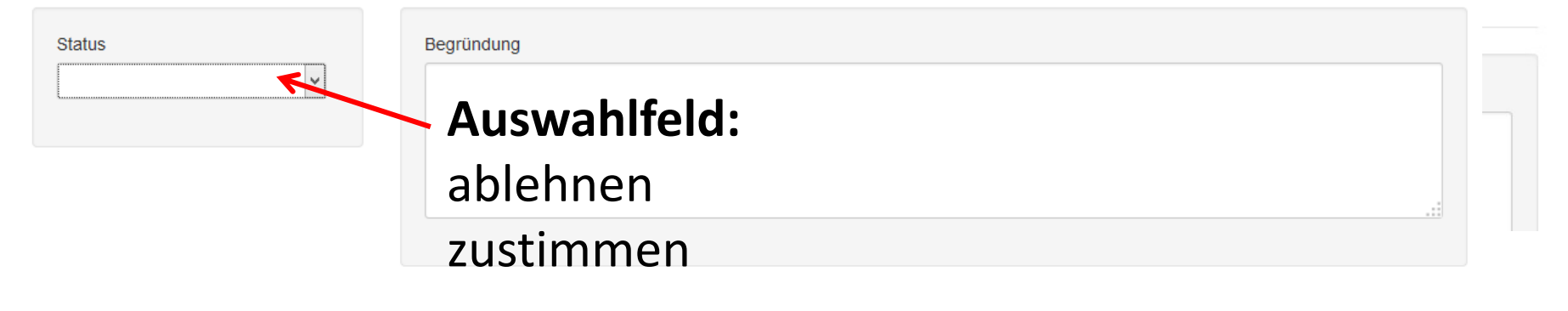

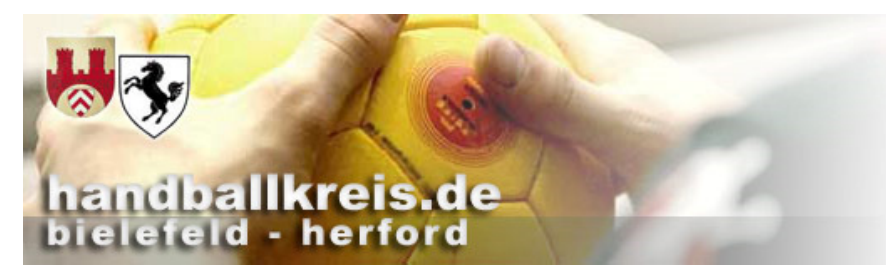

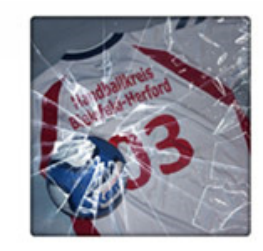

### Nach der Anmeldung des <u>Staffelleiters</u> werden ihm alle Spiele angezeigt für die eine Verlegung beantragt wurde

| Spielverlegung                        | Anfragen               |                                   |                                |                     | A           | igemeldet als: H | leinz-Hermann Jerrentr | up      | C Abmelden    |
|---------------------------------------|------------------------|-----------------------------------|--------------------------------|---------------------|-------------|------------------|------------------------|---------|---------------|
| Anfragen                              |                        | Spielve<br>abgesc                 | erlegung ist<br>hlossen 🔨      |                     |             |                  |                        |         |               |
| Klasse                                | Heim                   | Gast                              | Spieldatum<br>(Neu)            | Beantingt an        | Status<br>G | - Status -<br>KL | Abgeschlossen?         |         |               |
| 0403 Männer 2. Kreisklasse            | TSG Harsewinkel        | HSG Union 92 Halle                | 11.01.2014 15:00               | 06.10.2013<br>12:38 | ~           | *                | *                      | 0       | Î             |
| 0464-3 Pokal C-Jgd. Jungen 3<br>Runde | 3. JSG Bockhorst/Dis   | Gegner hat der                    | Spiel- <sup>®</sup>            | 26.09.2013<br>21:38 | O           | O                | 0                      | 0       | /             |
| 0402 Männer 1. Kreisklasse            | TV Jahn Oelde          | verlegung zuge                    | estimmt 🦉                      | 20.09.2013<br>19:17 | *           | *                | *                      | 0       | 1             |
| 0441 B-Jgd. Mädchen Kreislig          | ga JSG Sassenberg-Vers | mold TV Jahn Oelde                | 12.11.2013 19:00               | 14.10.2013<br>19:25 | · ·         | O                | 0                      | 0       | /             |
| 0419 B-Jgd. Jungen 1.<br>Kreisklasse  | TV Werther             | SV Spexard 1950                   | 20.10.2013 11:00               | 03.10.2013<br>11:32 | *           | *                | *                      | 0       | 1             |
| 0421 C-Jgd. Jungen Kreisliga          | TV Jahn Oelde          | HSG Gütersloh                     | 17.10.2013 19:10               | 27.09.2013<br>17:45 | o           | O                | 0                      | 0       | /             |
| 0441 B-Jgd. Mädchen Kreislig          | ga JSG Sassenberg-Vers | mold TV Jahn Oelde                | 15.10.2013 19:00               | 04.10.2013<br>20:26 | -           | *                | *                      | 0       | Î             |
| 0436 gem. E-Jugend Kreisliga          | a TSG Harsewinkel      | TV Verl                           | 10.10.2013 17:30               | 21.09.2013<br>11:36 | *           | *                | *                      | 0       | Î             |
| 0422 C-Jgd. Jungen Kreisklas          | se SC DJK Lippstadt    | JSG Bockhorst/Dissen-<br>Versmold | 28.09.2013.16:30<br>elverlegun | 13.09.2013<br>g ist | *           | *                | *                      | 0       | Î             |
|                                       |                        | nu                                | r beantragt                    |                     |             |                  | ⊙: Offen, ¥: Abgel     | ehnt, 🖌 | r: Akzeptiert |

### handballkreis.de bielefeld - herford

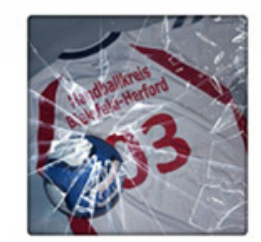

| Von:<br>Gesendet:<br>An:<br>Cc:<br>Betreff: | noreply@gatecom.de<br>Montag, 14. Oktober 2013 18:26<br>esel@gmx.net; heinz-hermann.jerrentrup@t-online.d<br>lo.ent@online.de<br>SIS-Spielverlegung: Ihrer Anfrage wurde zugestimmt |
|---------------------------------------------|----------------------------------------------------------------------------------------------------|
| Wichtigkeit:                                | Hoch                                                                                                    |
| Kategorien:                                 | Spielverlegung; SIS-Handball; HK GT; Handball                                                                                                    |

### Wenn der Gegner zugestimmt hat....

### erhält der Antragsteller:

Ihre Anfrage zur Spielverlegung wurde vom Gegner zugestimmt.

Begründung des Gegners:

Link zum Spiel auf SIS-Handball:

Den Verlauf der Spielverlegung können Sie jederzeit unter <u>http://sis-handball.org/spielverlegung/</u> einsehen. Sobald sich der Status der Spielverlegung ändert, erhalten Sie eine Benachrichtigung via E-Mail.

Diese Nachricht wurde automatisch erstellt und versendet. Bitte antworten Sie nicht auf diese E-Mail.

Bei weiteren Fragen zur Spielverlegung oder rund um SIS-Handball, wenden Sie sich bitte an unseren Kundensupport unter <u>info@gatecom.de</u>.

# handballkreis.de

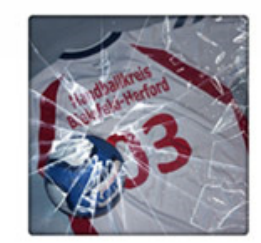

### Wenn der Gegner zugestimmt hat....

erhält der Staffelleiter:

| Von:<br>Gesendet:<br>An:<br>Betreff:                                                                                             |                                                          | noreply@gatecom.de<br>Montag, 14. Oktober 2013 18:26<br>heinz-hermann.jerrentrup@t-online.de<br>SIS-Spielverlegung: Die Anfrage wurde vom Gegner zugestimmt |  |  |  |  |
|----------------------------------------------------------------------------------------------------|----------------------------------------------------------|----------------------------------------------------------------------------------------------------|--|--|--|--|
|                                                                                                    | Wichtigkeit:                                             | Hoch                                                                                                    |  |  |  |  |
|                                                                                                    | Kategorien:                                              | Spielverlegung; SIS-Handball; HK GT; Handball                                                                                                    |  |  |  |  |
|                                                                                                    | Der Gegner hat der Spielve<br>Folgende Daten wurden erfa | erlegung erfolgreich zugestimmt.<br>asst:                                                                                                    |  |  |  |  |
|                                                                                                    | Spielklasse: 0403 Männer 2                               | 2. Kreisklasse                                                                                                    |  |  |  |  |
| Spielnummer: 0015145055015055085010000000000000003075<br>Heimverein: TSG Harsewinkel (1310104015)                                |                                                          |                                                                                                    |  |  |  |  |
| Gastverein: HSG Union 92 Halle (1310104044)<br>Klassenleiter: Heinz-Hermann Jerrentrup (13101040031) Ursprünglicher Spieltermin: |                                                          |                                                                                                    |  |  |  |  |
|                                                                                                    |                                                          |                                                                                                    |  |  |  |  |
|                                                                                                    | Harsewinkel (1310104413) F                               | 11.01.2014 13:00 - 10:19 ndile (neu): 413 Am Schulzentrum<br>Regründung des Antragstellers:                                                                 |  |  |  |  |
|                                                                                                    | Am Sonntagmorgen stehen be                               | ei Halle aufgrund einer Feierlichkeit nicht genügend Spieler zur                                                                                            |  |  |  |  |
|                                                                                                    | Verfügung.                                               |                                                                                                    |  |  |  |  |

Begründung des Gegners:

Link zum Spiel auf SIS-Handball: <u>http://www.sis-</u> handball.de/web/Spiel/?view=Spiel&Liga=001514505501505508501000000000000000003075

Den Verlauf der Spielverlegung können Sie jederzeit unter <u>http://sis-</u> <u>handball.org/spielverlegung/</u> einsehen. Sobald sich der Status der Spielverlegung ändert, erhalten Sie eine Benachrichtigung via E-Mail.

Der Staffelleiter wird erst nach Eingang dieser Mails tätig nachdem der Gegner der Verlegung zugestimmt hat.

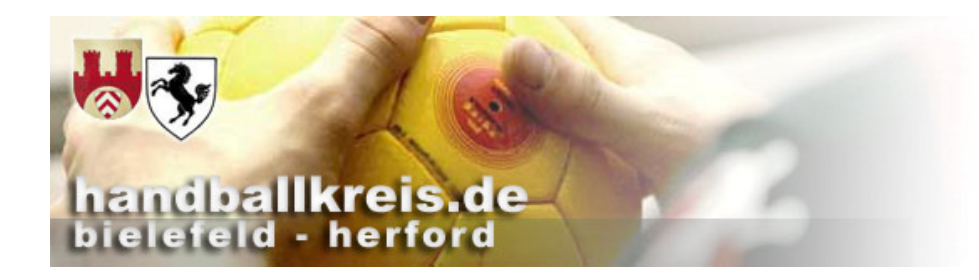

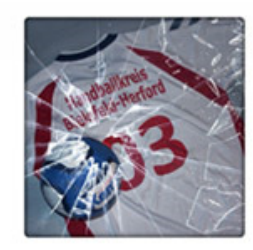

### Der Staffelleiter....

| Spielverlegung     | Anfragen                                                | Angemeldet als: Heinz-Hermann Jerrentrup 🛛 🛞 Abmelden |
|--------------------|---------------------------------------------------------|-------------------------------------------------------|
| Zusammenfassun     | g                                                       |                                                       |
| Antragsteller:     | Ernst-August Stüssel, Samlandweg 173, 33790 Halle Westf |                                                       |
| Gegner:            | TSG Harsewinkel                                         | Ctive wet day Staffellaitan day                       |
| Spielklasse:       | 0403 Männer 2. Kreisklasse                              | Stimmt der Staffelleiter der                          |
| Klassenleiter:     | Heinz-Hermann Jerrentrup                                | Verlegung zu muss der Status                          |
| Spieltermin (alt): | 12.01.2014, 11:45 - 13:04                               | geändert werden. Bei einer                            |
| Spieltermin (neu): | 11.01.2014, 15:00 - 16:19                               | geandert werden. Der einer                            |
| Halle (alt):       | 413 Am Schulzentrum Harsewinkel                         | Ablehnung sollte eine Begründung                      |
| Halle (neu):       | 413 Am Schulzentrum Harsewinkel                         | eingegeben werden.                                    |
| Weitere Details    |                                                         |                                                       |
|                    |                                                         |                                                       |
| Anfrage            |                                                         |                                                       |
|                    |                                                         |                                                       |
| Status             | Begründung                                              |                                                       |
| zustimmen          |                                                         |                                                       |
|                    |                                                         |                                                       |
|                    |                                                         |                                                       |
|                    |                                                         |                                                       |
|                    |                                                         |                                                       |
|                    |                                                         |                                                       |

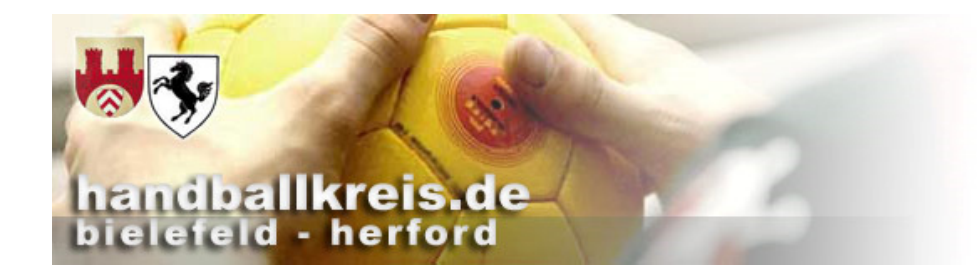

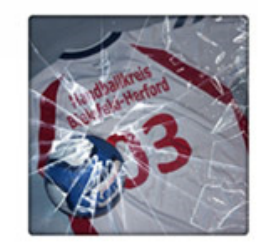

### Der Staffelleiter....

| pielverlegung       | <ul> <li>Anfragen</li> </ul> |           |           | Angemeldet als: Heinz-Hermann Jerrentrup | <ul> <li>Abmelden</li> </ul> |
|---------------------|------------------------------|-----------|-----------|------------------------------------------|------------------------------|
| pielplan            |                              |           |           |                                          |                              |
| Anmerkung           |                              |           |           |                                          |                              |
| Verlegt von Union H | alle                         |           |           |                                          |                              |
|                     |                              |           |           |                                          |                              |
|                     |                              |           |           |                                          |                              |
| escheidwesen        |                              |           |           |                                          |                              |
|                     |                              |           |           |                                          |                              |
| Gebührenpflichtig   |                              |           |           |                                          |                              |
| $\sim$              |                              | $\frown$  |           |                                          |                              |
| Gebühr (€)          |                              | Paragraph | Bemerkung |                                          |                              |
| 10,00               |                              | HKGT § 19 |           |                                          |                              |
| $\smile$            |                              |           |           |                                          |                              |
|                     |                              |           |           |                                          |                              |
| Speichern At        | brechen                      |           |           |                                          |                              |
|                     |                              |           |           |                                          |                              |

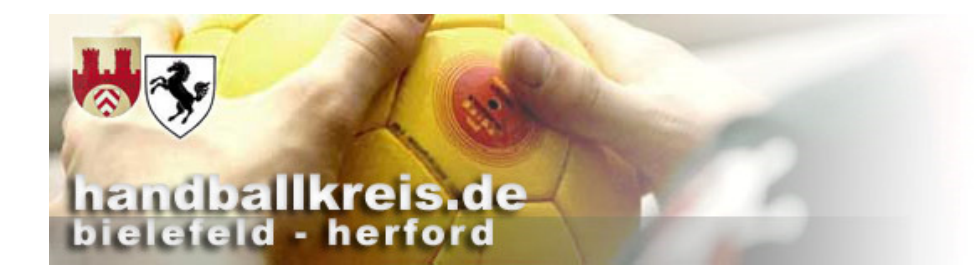

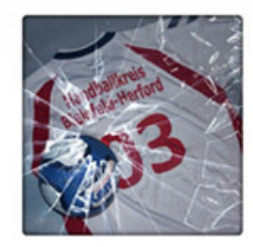

| pielverlegung       | Anfragen |           |                                                   |                 | entrup 💿 Abmelden |
|---------------------|----------|-----------|---------------------------------------------------|-----------------|-------------------|
|                     |          |           |                                                   |                 |                   |
| pielplan            |          |           |                                                   |                 |                   |
|                     |          |           |                                                   |                 |                   |
| Anmerkung           |          |           |                                                   |                 |                   |
| Verlegt von Union H | Halle    |           |                                                   |                 |                   |
|                     |          |           |                                                   |                 |                   |
|                     |          |           | Möchten Sie diese Spielverlegung wirklich ablehne | en/akzeptieren? |                   |
|                     |          |           |                                                   |                 |                   |
|                     |          |           | ОК                                                | Abbrechen       |                   |
|                     |          |           |                                                   |                 |                   |
| escheidwesen        |          |           |                                                   |                 |                   |
|                     |          |           |                                                   |                 |                   |
|                     | r        |           |                                                   |                 |                   |
| Gebührenpflichtig   |          | Wenn di   | ese Frage mit "OK"                                | bestätigt wird  |                   |
|                     |          |           |                                                   |                 |                   |
|                     |          | ertoigt a | lle automatische An                               | iderung im SIS  |                   |
| Gebühr (€)          |          | und       | die Verlegungsgebi                                | ühr wir im      |                   |
| 10,00               |          |           |                                                   |                 |                   |
|                     |          | BE        | escheidwesen einge                                | etragen.        |                   |
|                     |          |           |                                                   |                 |                   |
|                     |          |           |                                                   |                 |                   |
|                     |          |           |                                                   |                 |                   |
| Speichern A         | bbrechen |           |                                                   |                 |                   |
|                     |          |           |                                                   |                 |                   |